# วิธีอัพเดท Firmware and Boot ของ BSC10 UD และ BSC10 UC ด้วย Serial หรือ Parallel Interface

#### Main Program

1. เปิดโปรแกรม 'MOT2FMEM' (For COM / LPT model)

| in libi | rary 🔻 Share with 👻 Burr  | n New folder          |
|---------|---------------------------|-----------------------|
|         | Name                      | ▼ Date modified       |
|         | MotPackage                | 1/4/2562 8:55         |
| 708     | MOT2FMEM.exe              | 8/9/2554 17:17        |
|         | MOT2PRINTER.exe           | 8/9/2554 17:45        |
|         | 📄 readme.txt              | 18/12/2557 19:29      |
|         | ROM history for BSC10_V18 | .doc 18/12/2557 19:52 |

### 2. เลือก 'Port' ในแถบแมนูด้านบน

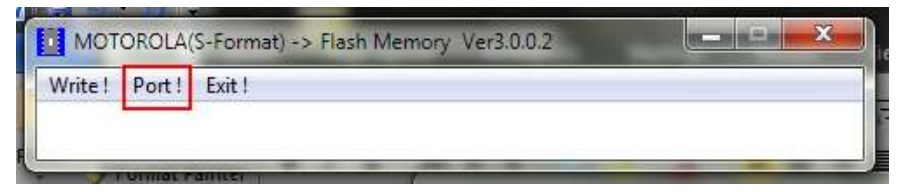

เลือก Port >> เลือกพอร์ทที่เชื่อมต่ออยู่กับเครื่องพิมพ์ของคุณ

Baud Rate >> เลือก baud rate ของเครื่องพิมพ์ของคุณ (เฉพาะ COM พอร์ต) Protection of rewriting >> เลือก 'Valid' แล้วกด 'OK'

| Port                      | •       |
|---------------------------|---------|
| BaudRate                  |         |
| © 115200bps               | 7       |
| © 57600bps                |         |
| © 38400bps                |         |
| © 19200bps                |         |
| 9600bps                   |         |
| © 4800bps                 |         |
| Protection of re<br>Valid | writing |

วิธีอัพเดท Firmware and Boot ของ BSC10 UD และ BSC10 UC ด้วย Serial หรือ Parallel Interface

4. เลือก 'Write' ในแถบเมนูบาร์ด้านบน

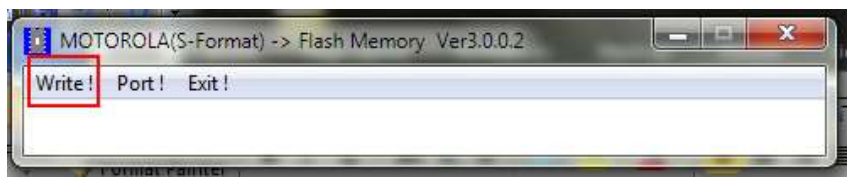

5. เลือกไฟล์ .mot (Main Program/Font Data) แล้วกดปุ่ม 'open'

| k w BSC1-193_BSC10_V18-b13_201412  MotPackage |                               |        | ← ← Search MotPack |   |
|-----------------------------------------------|-------------------------------|--------|--------------------|---|
| New folde                                     | a.                            |        |                    | 8 |
| es                                            | Name                          | Date   | modified           |   |
| ор                                            | B10#ANK12_CH10_KR10_TF10.mot  | 8/12   | /2557 14:25        |   |
| nloads                                        | BSC10_V13(Boot).mot           | 20/4   | /2555 14:34        | 1 |
| Jal_IFBD-HE                                   | BSC10_V18(Main).mot           | - 3/12 | /2557 16:42        | 1 |
| nt Places<br>≣                                | BSC10_V18(Main)_V13(Boot).mot | 3/12   | /2557 16:42        | I |
| s                                             |                               |        |                    |   |

6. กดปุ่ม 'OK' หลังจากนั้นโปรแกรมจะทำการอัพเดทเฟิร์มแวร์

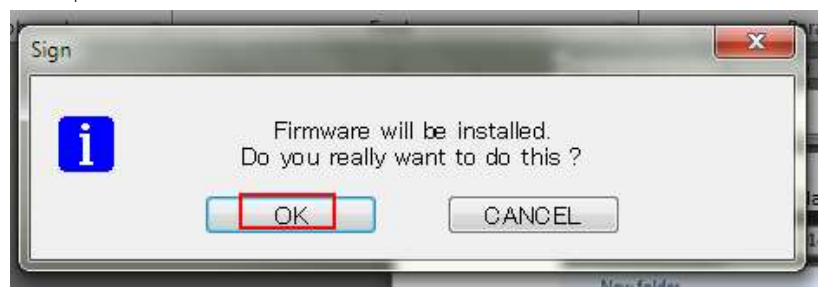

## วิธีอัพเดท Firmware and Boot ของ BSC10 UD และ BSC10 UC ด้วย Serial หรือ Parallel Interface

### **Boot Program**

เมื่อต้องการอัพเดท Boot ให้ทำตามขั้นตอนดังต่อไปนี้

- 1. เปิดฝาครอบ
- 2. กดปุ่ม FEED ค้างไว้แล้วเปิดเครื่อง และกดปุ่ม FEED ต่อไปอีกอย่างน้อย 15 วินาที
- 3. รอจนกว่าไฟ LEDs จะกระพริบสลับกัน แล้วจึงปล่อยปุ่ม FEED
- 4. กดปุ่ม FEED 3 ครั้ง
- 5. ไฟ LEDs จะกระพริบสลับกันหลังจากนั้นแล้วจึงปิดฝาครอบ
- 6. ไฟ LED จะกระพริบสลับกันไปเรื่อย ๆ จนไฟทั้ง 2 ดวงนั้นติดพร้อมกันทั้ง 2 ดวง
- 7. ทำการเปิดโปรแกรมและทำตามขั้นตอนเหมือนใน Main Program แต่ ในขั้นตอนที่ 5 โปรดเลือกไฟล์ตามรูปด้านล่างนี้

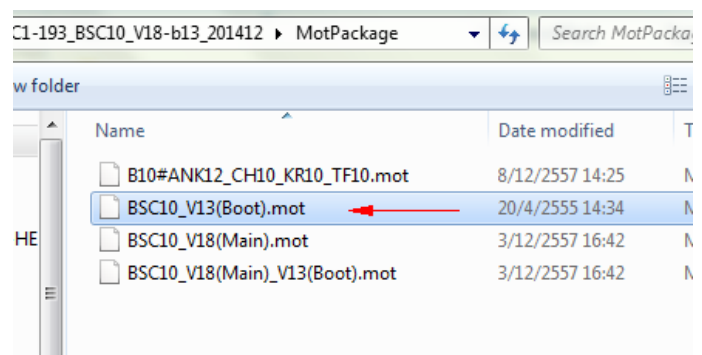

## 8. กดปุ่ม'OK' หลังจากนั้นโปรแกรมจะทำการอัพเดทเฟิร์มแวร์

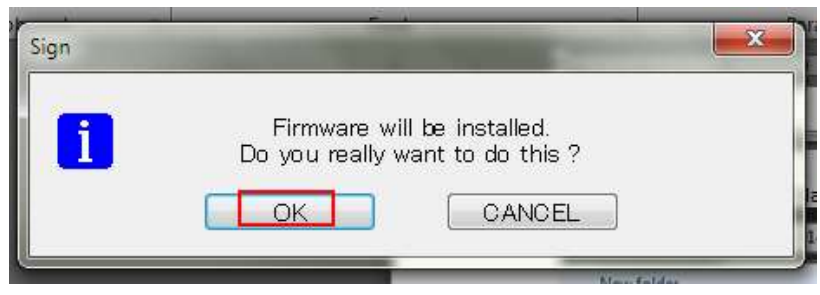